# **RED medical - Einrichten**

## Um mit RED medical arbeiten zu können, sollten folgende Einrichtungsschritte in dieser Reihenfolge eingehalten werden:

Wählen Sie in der Sidebar den Bereich < Arbeitsplatz> Untermenü < Drucker> aus.

Es öffnet sich das Register < Drucker>.

Aktivieren Sie den + Button um einen Drucker hinzuzufügen.

Über die Dropdown-Auswahl im Dialog können Sie den gewünschten Drucker auswählen und weitere Angaben wie Bezeichnung, Schacht, Papiergröße usw. erfassen.

Im Anschluss aktivieren Sie den Button <Speichern> und der gewählte Drucker wurde erfolgreich hinzugefügt.

| = <b>(#) RED</b> medical    |                             | Suchen Q                |                                                                         | 뿅 🌍 |
|-----------------------------|-----------------------------|-------------------------|-------------------------------------------------------------------------|-----|
| Betriebsstätten             | Start Druck                 | ker ×                   |                                                                         |     |
| Begründungen                |                             |                         |                                                                         |     |
| Nummernkreise               | Suchen                      | Q + Bitte wäh           | len Sie einen Eintrag aus oder legen Sie über + einen neuen Drucker an. |     |
| Privatliquidationseinheiten | Drucker Gar<br>Drucker Gang | Drucker hinzufügen      | ×                                                                       |     |
| Temporäre Kostenträger      |                             | Drucker                 |                                                                         |     |
| Laborgeräte                 |                             | Drucker *               | Bezeichnung *                                                           |     |
| OMIM-G-Ketten               |                             |                         |                                                                         |     |
| Eigene Leistung             |                             | Papierschacht • 🗢       | Papierausrichtung • 🗢                                                   |     |
| KV-Connect                  |                             | Papierart • 🗢           | Papiergröße *                                                           |     |
| Arbeitsplatz ^              |                             | Duplexdruck • 🗢         | Farbdruck •                                                             |     |
| Chipkartenleser             |                             | Verschiebung horizontal | Verschiebung vertikal                                                   |     |
| Drucker                     |                             | •                       |                                                                         |     |
| Abrechnung 🗸                |                             |                         | SPEICHERN                                                               |     |
| Auswertungen 🗸              |                             |                         |                                                                         |     |
| Inbox v                     |                             |                         |                                                                         |     |
| ③ Hilfe                     |                             |                         |                                                                         |     |
| >Status                     |                             |                         |                                                                         |     |

Weitere Infos zum Drucker, siehe auch Drucker Einstellungen Wählen Sie in der Sidebar den Bereich <Arbeitsplatz>, Untermenü <Chipkartenleser> aus. Es öffnet sich das Register <Chipkartenleser>.

Aktivieren Sie den Button <Neu>.

| BRED medical                                                                                                  | Suchen Q 2                                                                                                    | 38 🛞      |
|----------------------------------------------------------------------------------------------------|----------------------------------------------------------------------------------------------------|-----------|
| Betriebsstätten<br>Begründungen<br>Nummernkreise<br>Privatliquidationseinheiten<br>Temporäre Kostenträger     | Start       Drucker ×       Chipkartenleser ×         Chipkartenleser       Meisen und damit das Versicherungsverhältnis zu bestätigen, werden Chipkarten-Lesegeräte verwendet. Hier werden die Lesegeräte definiert, die Arbeitsplatz angeschlossen sind.         Filter       Ru | an diesem |
| Laborgeräte<br>OMIM-G-Ketten<br>Eigene Leistung<br>KV-Connect<br>Arbeitsplatz ^<br>Chipkartenleser<br>Drucker |                                                                                                    |           |
| Abrechnung v<br>Auswertungen v                                                                                |                                                                                                    |           |
| Inbox ~<br>③ Hilfe<br>Status                                                                                  |                                                                                                    |           |

Wählen Sie über die Dropdown-Auswahl das gewünschte Modell des Chipkartenlesers (die Bezeichnung wird automatisch befüllt) und aktivieren Sie den Button <Chipkartenleser installieren>. Nach erfolgreichem installieren aktivieren Sie den Button <Fertigstellen>.

| CHIPKARTENLES                                                                                  | ER                                                                                                    |                                                                                  |                                                                     |                                       |                                           | 0                                  | × |
|------------------------------------------------------------------------------------------------|----------------------------------------------------------------------------------------------------|----------------------------------------------------------------------------------|---------------------------------------------------------------------|---------------------------------------|-------------------------------------------|------------------------------------|---|
| BCS-Kartenleser                                                                                | Telematik                                                                                                    |                                                                                  |                                                                     |                                       |                                           |                                    |   |
| Um einen neuen<br>Sie mir sagen, we<br>Die Installation n<br>direkt den Chipk<br>Bezeichnung * | Chipkartenleser in RED M<br>elchen Kartenleser Sie nutz<br>nuss nur durchgeführt werd<br>artenleser anschließen und | edical zu nutzen, muss zu<br>en möchten<br>Jen, wenn der Treiber noc<br>testen.  | nächst dessen Treiber<br>h nicht installiert wurd                   | installiert werd<br>de. Ist der Treib | en. Das mache icl<br>er bereits installie | h für Sie, wenr<br>ert, können Sie | n |
| ingenico ORGA                                                                                  | 6000                                                                                                    |                                                                                  |                                                                     |                                       |                                           |                                    |   |
| Modell Chipkarte                                                                               | enleser *                                                                                                    |                                                                                  |                                                                     |                                       |                                           |                                    |   |
| Die Installation<br>Installationsdia<br>Der Chipkarter                                         | des neuen Chipkartenlese<br>log. Während der Installatio<br>nleser wurde erfolgreich ein                            | rs ingenico ORGA 6000 wi<br>on müssen Sie möglichen<br>ngerichtet und kann jetzt | ird gerade durchgefüh<br>weise Ihr Systempassv<br>verwendet werden. | rt. Bitte folgen<br>wort eingeben.    | Sie den Anweisur                          | ngen im                            |   |
| Chipkarte                                                                                      | enleser installieren                                                                                                | Chipkarten                                                                       | leser testen                                                        |                                       |                                           |                                    |   |
|                                                                                                |                                                                                                    |                                                                                  |                                                                     |                                       | Abbrechen                                 | Fertigstelle                       | n |

Der Chipkartenleser wurde erfolgreich eingerichtet.

Weitere Infos zum Chipkartenleser.

Wählen Sie in der Sidebar den Bereich <Stammdaten>, Untermenü <Nummernkreise> aus.

Es öffnet sich das Register <Nummernkreise>. Aktivieren Sie den Button +, um die Nummernkreis-Einstellungen zu öffnen. Füllen Sie die mit \* gekennzeichneten Pflichtfelder aus und aktivieren Sie den Button <Speichern>.

| E      E      E | Suchen                | <u> </u>                                                                                                    | ** 😚 |
|----------------------------------------------------------------------------------------------------|-----------------------|----------------------------------------------------------------------------------------------------|------|
| Neu<br>Versichertenkarte einlesen                                                                                                    | Start Nummernkreise × | Q F Bitte wählen Sie einen Eintrag aus oder legen Sie über + einen neuen Nummernkreis an.                                                                                                    |      |
| Connect ^<br>Videosprechstunde                                                                                                    | Kreis-01              | Nummernkreis hinzufügen ×                                                                                                    |      |
| Stammdaten ^<br>Benutzer                                                                                                    |                       | Kurzname * 0/10 Received the second second s |      |
| Arbeitsplätze/Endgeräte<br>Private Episodenarten                                                                                                    |                       | Belegnummer                                                                                                    |      |
| Ärzte<br>Telematik Infrastruktur                                                                                                    |                       | Präfix     fortlaufede Nummer*       1     Suffix   Belegnummernvorschau                                                                                                    |      |
| Benutzergruppen<br>Betriebsstätten                                                                                                    |                       | 1                                                                                                    |      |
| Begründungen<br>Nummernkreise                                                                                                    |                       | SPEICHERN                                                                                                    |      |
| Privatliquidationseinheiten<br>Temporäre Kostenträger<br>Laborgeräte                                                                                                    |                       |                                                                                                    |      |
| Laborgeräte                                                                                                    |                       |                                                                                                    |      |

Der Nummernkreis wurde erfolgreich angelegt.

### Tipp:

Der Präfix ist die vorangestellte Belegnummer, der Suffix ist die hintenangestellte Belegnummer (beides keine Pflichtfelder). Diese können mit Ziffern und /oder Buchstaben belegt werden.

Als Beispiel: Der Nummernkreis soll in der Belegnummer das Monat und das Jahr, neben der fortlaufenden Nummer enthalten:

| Nummernkreis hinzufügen | ×         |
|-------------------------|-----------|
| Kurzname *<br>Jan-2021  |           |
| Bezeichnung             |           |
| Belegnummer             |           |
| Präfix                  |           |
| Belegnummernvorschau    |           |
| Januar-1-2021           |           |
|                         | SPEICHERN |

Wählen Sie in der Sidebar den Bereich <Stammdaten> Untermenü <Ärzte> aus.

Es öffnet sich das Register <Ärzte>.

Aktivieren Sie den Button + um einen Arzt/Ärztin hinzuzufügen.

| ED medical                                       | Suchen Q.                                                                                  | 88 🚳 |
|--------------------------------------------------|--------------------------------------------------------------------------------------------|------|
| Neu                                              | Start Nummernkreise × Ärzte ×                                                              |      |
| Versichertenkarte einlesen                       | Suchen Q + Bitte wählen Sie einen Eintrag aus oder legen Sie über + eine/n Arzt/Ärztin an. |      |
| Connect ^                                        | Müller .                                                                                   |      |
| Videosprechstunde                                | Dr. Med. Michael Müller Sabrina                                                            |      |
| Stammdaten ^                                     | Dr. Med. Sabrina Super                                                                     |      |
| Benutzer                                         |                                                                                            |      |
| Arbeitsplätze/Endgeräte<br>Private Episodenarten |                                                                                            |      |
| Ärzte                                            |                                                                                            |      |
| Telematik Infrastruktur                          |                                                                                            |      |
| Benutzergruppen                                  |                                                                                            |      |
| Betriebsstätten                                  |                                                                                            |      |
| Nummernkreise                                    |                                                                                            |      |
| Privatliquidationseinheiten                      |                                                                                            |      |
| Temporäre Kostenträger                           |                                                                                            |      |
| Laborgeräte                                      |                                                                                            |      |

Füllen Sie die mit \* gekennzeichneten Pflichtfelder aus.

Es muss jeweils ein Privatarzt und ein Kassenarzt über den Button + angelegt werden.

| nrede: * 🔘 Herr 🔘 Frau         |                                     |
|--------------------------------|-------------------------------------|
| Kurzname des Arztes * Beispiel | Dr                                  |
| 8/10                           | 2/50                                |
| Vorsatzwort                    | Namenszusatz                        |
| Vorname *                      | Nachname *                          |
| Ben                            | Beispiel                            |
| 3/50                           | 8/50                                |
| LANR / Pseudo-LANR ASV         | ausschließlich privatärztlich tätig |
| 0/9                            |                                     |
| Fachrichtung                   |                                     |
| 01 - Allgemeinmedizin          | ▽                                   |
| Fachgruppe                     | Fachgruppenbeschreibung             |
| 010 - FA Allgemeinmedizin      |                                     |
|                                |                                     |
| ASV-Teamnummern                |                                     |

Um einen Privatarzt zu erfassen, muss die Checkbox <ausschließlich privatärztlich tätig> aktiviert werden.

Um einen Kassenarzt zu erfassen, muss diese Checkbox inaktiv, aber das Eingabefeld < LANR / Pseudo-LANR ASV> befüllt werden.

| Anrede: * 🧿 Herr 🔵 Frau                 |                                                                              |
|-----------------------------------------|------------------------------------------------------------------------------|
| Kurzname des Arztes *                   | Dr                                                                           |
| 8/10                                    | 2/50                                                                         |
| Vorsatzwort                             | Namenszusatz                                                                 |
| Vorname *                               | Nachname *                                                                   |
| 3/50                                    | 8/50                                                                         |
| LANR / Pseudo-LANR ASV*                 | ausschließlich privatärztlich tätig                                          |
| 9/9                                     |                                                                              |
| Fachrichtung<br>01 - Allgemeinmedizin   |                                                                              |
| Fachgruppe<br>010 - FA Allgemeinmedizin | <ul> <li>✓ Fachgruppenbeschreibung</li> <li>✓ FA Allgemeinmedizin</li> </ul> |
| ASV-Teamnummern                         |                                                                              |

Aktivieren Sie den Button <Speichern>. Der/die Arzt/Ärztin wurde erfolgreich angelegt.

Weitere Infos zum Arzt/Ärztin Wählen Sie in der Sidebar den Bereich <Stammdaten> Untermenü <Betriebsstätten>. Es öffnet sich das Register <Betriebsstätten>. Aktivieren Sie den Button <Neu>.

|                                                       | Suchen Q                                            | 양 🚳 |
|-------------------------------------------------------|-----------------------------------------------------|-----|
| Neu<br>Versichertenkarte einlesen                     | Start Betriebsstätten ×                             |     |
| Connect ^<br>Videosprechstunde                        | Hier können Sie Ihre Betriebsstätten konfigurieren. |     |
| Stammdaten ^<br>Benutzer                              |                                                     |     |
| Arbeitsplätze/Endgeräte<br>Private Episodenarten      |                                                     |     |
| Ärzte<br>Telematik Infrastruktur                      |                                                     |     |
| Benutzergruppen<br>Betriebsstätten                    |                                                     |     |
| Begründungen<br>Nummernkreise                         |                                                     |     |
| Privatliquidationseinheiten<br>Temporäre Kostenträger |                                                     |     |
| Laborgeräte                                           |                                                     |     |

Füllen Sie die mit \* gekennzeichneten Pflichtfelder und das Feld <Hauptbetriebsstättennummer> aus. (Der KV-Bereich befüllt sich automatisch mit erfassen der Hauptbetriebsstättennummer).

| BETRIEBSSTÄTTE BEARBEITEN                                                                                                    |                                  |         | ?      | ×   |
|----------------------------------------------------------------------------------------------------|----------------------------------|---------|--------|-----|
| Allgemeine Daten Ärzte RV-Zertifikate Einstellungen                                                                                                    |                                  |         |        |     |
| Art der Betriebsstätte <ul> <li>Hauptbetriebsstätte</li> <li>Nebenbetriebsstätte</li> </ul>                                                                                                    |                                  |         |        |     |
| Kurzname der Betriebsstätte *                                                                                                    | Bezeichnung der Betriebsstätte * |         |        |     |
| Kurzname hier eingeben                                                                                                    | Bezeichnung hier eingeben        |         |        |     |
| Beschreibung der Betriebsstätte *                                                                                                    |                                  |         |        |     |
| Beschreibung hier eingeben                                                                                                    |                                  |         |        |     |
| Hauptbetriebsstättennummer                                                                                                    | KV-Bereich *                     |         |        |     |
| Hauptbetriebsstättennummer hier eingeben                                                                                                    | Bitte KV-Bereich auswählen       |         | Ŧ      |     |
| Institutionskennzeichen                                                                                                    | Empfänger der Abrechnung *       |         |        |     |
| IK hier eingeben                                                                                                    |                                  |         | Ŧ      |     |
| Abrechenbare gesetzliche Episodenarten *  Abrechenbare gesetzliche Episodenarten *  Ambulante Behandlung (0101)  Uberweisung (0102) Belegärztliche Behandlung (0103) Notfall/Vertretung (0104) Eigener Punktwert Kalkulatorischer Punktwert 11,124 Eigener Punktwert in Eurocent Eigener Punktwert in Eurocent Quotierung Leistung in Prozent Quotierung Leistungen hier eingeben |                                  |         |        |     |
|                                                                                                    |                                  |         |        |     |
|                                                                                                    | Ab                               | brechen | peiche | ern |

Wechseln Sie bitte in das Register <Ärzte> im gleichen Dialog und weisen Sie mittels Pfeiltasten die "zur Verfügung stehenden Ärzte" der entsprechenden Betriebsstätte zu.

| BETRIEBSSTÄTTE                                                            | BEARBEI                                                | TEN                                                                                               |                                                             |                                              | 0                     | ×   |
|---------------------------------------------------------------------------|--------------------------------------------------------|---------------------------------------------------------------------------------------------------|-------------------------------------------------------------|----------------------------------------------|-----------------------|-----|
| Allgemeine Daten                                                          | Ärzte                                                  | RV-Zertifikate                                                                                    | Einstellungen                                               |                                              |                       |     |
| Verwaltung vor<br>Hier werden die A<br>Schaltflächen der<br>Es darf der B | n Ärzten d<br>Árzte den B<br>jeweils and<br>etriebsstä | ieser Betriebsstä<br>etriebsstätten zuge<br>deren Liste hinzu.<br>t <mark>te kein Arzt ohr</mark> | te<br>wiesen. Dafür wählen Sie eir<br>e LANR zugewiesen wer | en Arzt aus der gewünschten Liste un<br>den. | nd fügen diesen mit d | len |
| Zugewiesene Ärz                                                           | te                                                     |                                                                                                   | ${\bf e} ({\bf e})$                                         | Zur Verfügung stehende Ärzte Müller          |                       |     |
|                                                                           |                                                        |                                                                                                   |                                                             | Sabrina                                      |                       |     |
|                                                                           |                                                        |                                                                                                   |                                                             | Ab                                           | brechen Speich        | ern |

Aktivieren Sie den Button <speichern>. Die Betriebsstätte wurde erfolgreich angelegt.

#### Mehr Informationen zu den Betriebsstätten.

Wählen Sie in der Sidebar den Bereich «Stammdaten», Untermenü «Privatliquidationseinheiten» aus. Es öffnet sich der Tab «Privatliquidationseinheiten».

| RED medical                 | Suchen                           | Q                                         |                                                            | 容 | 0 |
|-----------------------------|----------------------------------|-------------------------------------------|------------------------------------------------------------|---|---|
|                             | Start Privatliquidationseinheite | ×                                         |                                                            |   |   |
| Connect ^                   |                                  |                                           |                                                            |   |   |
| Videosprechstunde           | Suchen                           | Q Bitte wählen Sie einen Eintrag aus oder | r legen Sie über + eine neue Privatliquidationseinheit an. |   |   |
| Stammdaten ^                | <b>Liquid</b><br>Einheit-01      | I                                         |                                                            |   |   |
| Benutzer                    |                                  |                                           |                                                            |   |   |
| Arbeitsplätze/Endgeräte     |                                  |                                           |                                                            |   |   |
| Private Episodenarten       |                                  |                                           |                                                            |   |   |
| Ärzte                       |                                  |                                           |                                                            |   |   |
| Telematik Infrastruktur     |                                  |                                           |                                                            |   |   |
| Benutzergruppen             |                                  |                                           |                                                            |   |   |
| Betriebsstätten             |                                  |                                           |                                                            |   |   |
| Begründungen                |                                  |                                           |                                                            |   |   |
| Nummernkreise               |                                  |                                           |                                                            |   |   |
| Privatliquidationseinheiten |                                  |                                           |                                                            |   |   |
| Temporäre Kostenträger      |                                  |                                           |                                                            |   |   |
| Laborgeräte                 |                                  |                                           |                                                            |   |   |
| OMIM-G-Ketten               |                                  |                                           |                                                            |   |   |
| Eigene Leistung             |                                  |                                           |                                                            |   |   |

Über den Button + den Eingabedialog der Privatliquidationseinheiten öffnen, die mit \* gekennzeichneten Pflichtfelder ausfüllen und den Button <Speichern> aktivieren.

| Privatliquidationseinheit hinzufügen |           |  |  |  |
|--------------------------------------|-----------|--|--|--|
| Allgemein                            |           |  |  |  |
| Kurzname * Bezeichnung *             |           |  |  |  |
| Episodenarten *                      |           |  |  |  |
| Privat (Standardepisodenart Privat)  |           |  |  |  |
| Ärzte *                              |           |  |  |  |
| Müller                               |           |  |  |  |
| Sabrina                              |           |  |  |  |
| Abrechnungsrelevante Angaben         |           |  |  |  |
| Nummernkreis *                       |           |  |  |  |
| erlaubtes Abrechnungsverfahren *     |           |  |  |  |
| Rechnungsdruck                       |           |  |  |  |
| Verrechnungsstelle                   |           |  |  |  |
| bevorzugtes Abrechnungsverfahren *   |           |  |  |  |
| Rechnungsdruck                       |           |  |  |  |
| O Verrechnungsstelle                 |           |  |  |  |
| Verrechnungsstelle *                 |           |  |  |  |
| PAD-Mitgliedsnummer *                |           |  |  |  |
| 0/20                                 |           |  |  |  |
|                                      | SPEICHERN |  |  |  |

Die Privatliquidationseinheit wurde erfolgreich angelegt.

Sie haben noch keinen Nummernkreis angelegt? Infos zum Erfassen eines Nummernkreises.

Über die Sidebar den Bereich <Stammdaten>, Untermenü <Benutzergruppen> auswählen.

Es öffnet sich der Tab <Benutzergruppen>. Über den Button <Neu> die Benutzergruppen-Einstellungen öffnen.

| RED medical                         | Suchen                  | Q      | 榕 |
|-------------------------------------|-------------------------|--------|---|
| Connect ^                           | Start Benutzergruppen × |        |   |
| Videosprechstunde                   | Benutzergruppenverwalt  | Sung   |   |
| Stammdaten ^                        | Filter                  | Q. Neu |   |
| Benutzer<br>Arbeitsplätze/Endgeräte | ✓ Alle                  | :      |   |
| Private Episodenarten               | Administration          | ÷      |   |
| Ärzte                               | Benutzer                | I      |   |
| Benutzergruppen                     | PrivateNutzer           | I      |   |
| Betriebsstätten                     |                         |        |   |
| Begründungen                        |                         |        |   |
| Privatliquidationseinheiten         |                         |        |   |
| Temporäre Kostenträger              |                         |        |   |
| Laborgeräte                         |                         |        |   |
| OMIM-G-Ketten                       |                         |        |   |
| Eigene Leistung                     |                         |        |   |

Im Tab <Allgemeinen Daten> der Benutzergruppen-Einstellungen alle mit \* gekennzeichneten Pflichtfelder ausfüllen.

| ENUTZERGRUPF                                                                  | PE BEARBEITE     | ΕN                                                                 |                           |                            |           | ?        |
|-------------------------------------------------------------------------------|------------------|--------------------------------------------------------------------|---------------------------|----------------------------|-----------|----------|
| llgemeine Daten                                                               | Benutzer         | KV-Connect                                                         |                           |                            |           |          |
| Name *                                                                        |                  | Kurznam                                                            | lcon                      |                            |           |          |
| Name der Benutzergruppe                                                       |                  | Kürzel                                                             | Kürzel der Benutzergruppe |                            |           |          |
| Beschreibung                                                                  |                  |                                                                    |                           |                            |           |          |
| Beschreibung                                                                  |                  |                                                                    |                           |                            |           |          |
| lst Untergruppe v                                                             | on *             |                                                                    |                           |                            |           |          |
|                                                                               |                  |                                                                    |                           |                            |           |          |
| ist ontergruppe                                                               | VUII             |                                                                    |                           |                            |           | •        |
| Zugeordnete Priva                                                             | atliquidationsei | inheit                                                             |                           | Zugeordnete Betriebsstätte |           |          |
| Dieser Benutzergruppe kann keine Privatliquidationseinheit zugeordnet werden. |                  | Dieser Benutzergruppe kann keine Betriebsstätte zugeordnet werden. |                           |                            |           |          |
|                                                                               |                  |                                                                    |                           |                            |           |          |
|                                                                               |                  |                                                                    |                           |                            |           |          |
|                                                                               |                  |                                                                    |                           |                            | Abbrechen | Speicher |
|                                                                               |                  |                                                                    |                           |                            |           |          |

Wechseln Sie in das Register < Benutzer>, um mittels Pfeiltasten den Benutzer der Benutzergruppe zuzuweisen. Im Anschluss aktivieren Sie den Button < Speichern>

| BENUTZERGRUPPE BEARBEITEN                                                                     |                                             |                                                 | ?      | × |
|-----------------------------------------------------------------------------------------------|---------------------------------------------|-------------------------------------------------|--------|---|
| Allgemeine Daten Benutzer KV-Conne                                                            | ect                                         |                                                 |        |   |
| Verwaltung von Benutzern in dieser Ben                                                        | utzergruppe                                 |                                                 |        |   |
| Hier werden Benutzer den Benutzergruppen z<br>mit den Schaltflächen der jeweils anderen Liste | ugewiesen. Dafür wählen Sie ein<br>e hinzu. | en Benutzer aus der gewünschten Liste und fügen | dieser | 1 |
| Bitte beachten Sie, dass ein Benutzer nicht aus                                               | s seiner letzten Benutzergruppe e           | entfernt werden kann.                           |        |   |
| Zugewiesene Benutzer                                                                          | ${}{}{}{}$                                  | Nicht zugewiesene Benutzer                      |        |   |
| Benutzergruppe 1<br>Mitglied in 4 Gruppe(n)                                                   |                                             | Benutzergruppe 2<br>Mitglied in 2 Gruppe(n)     |        |   |
|                                                                                               |                                             |                                                 |        |   |
|                                                                                               |                                             |                                                 |        | _ |

Die Benutzergruppe wurde erfolgreich angelegt.

Mehr Informationen zu den Benutzergruppen